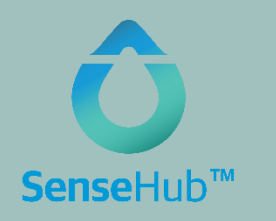

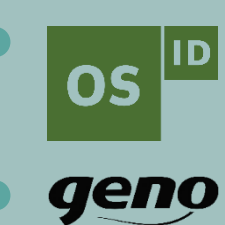

# Slik installerer du SenseHub

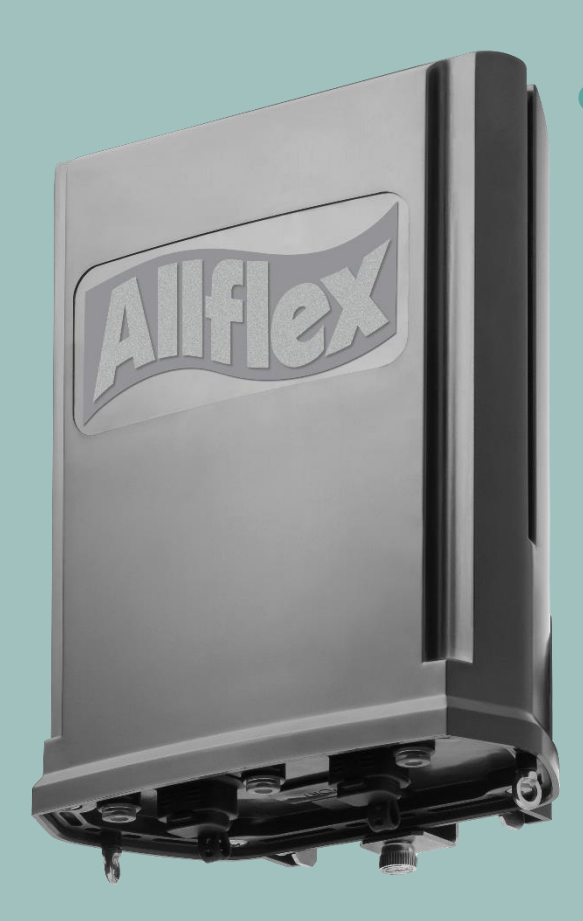

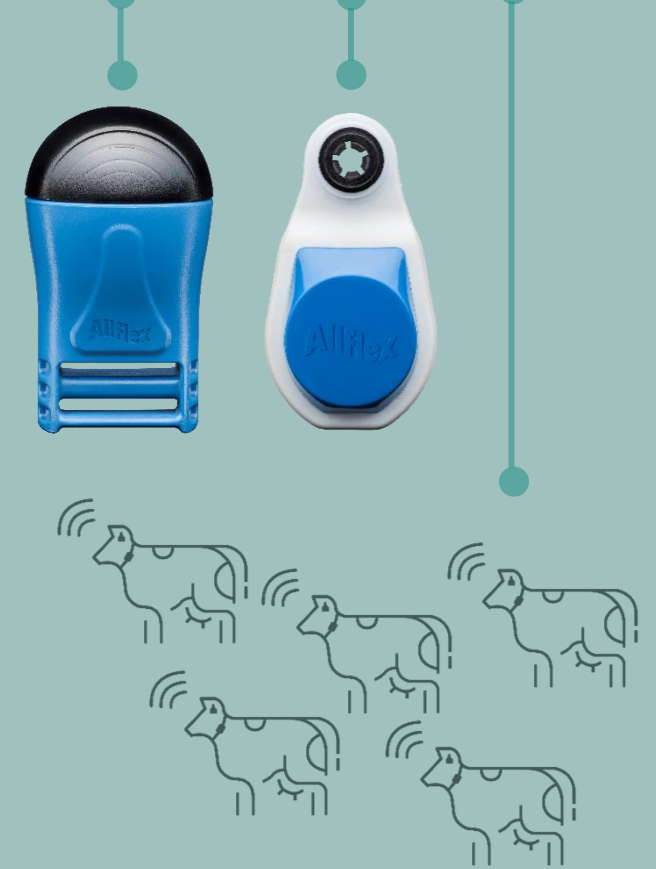

For å komme i gang med bruk av SenseHub, se Oppstartsguide

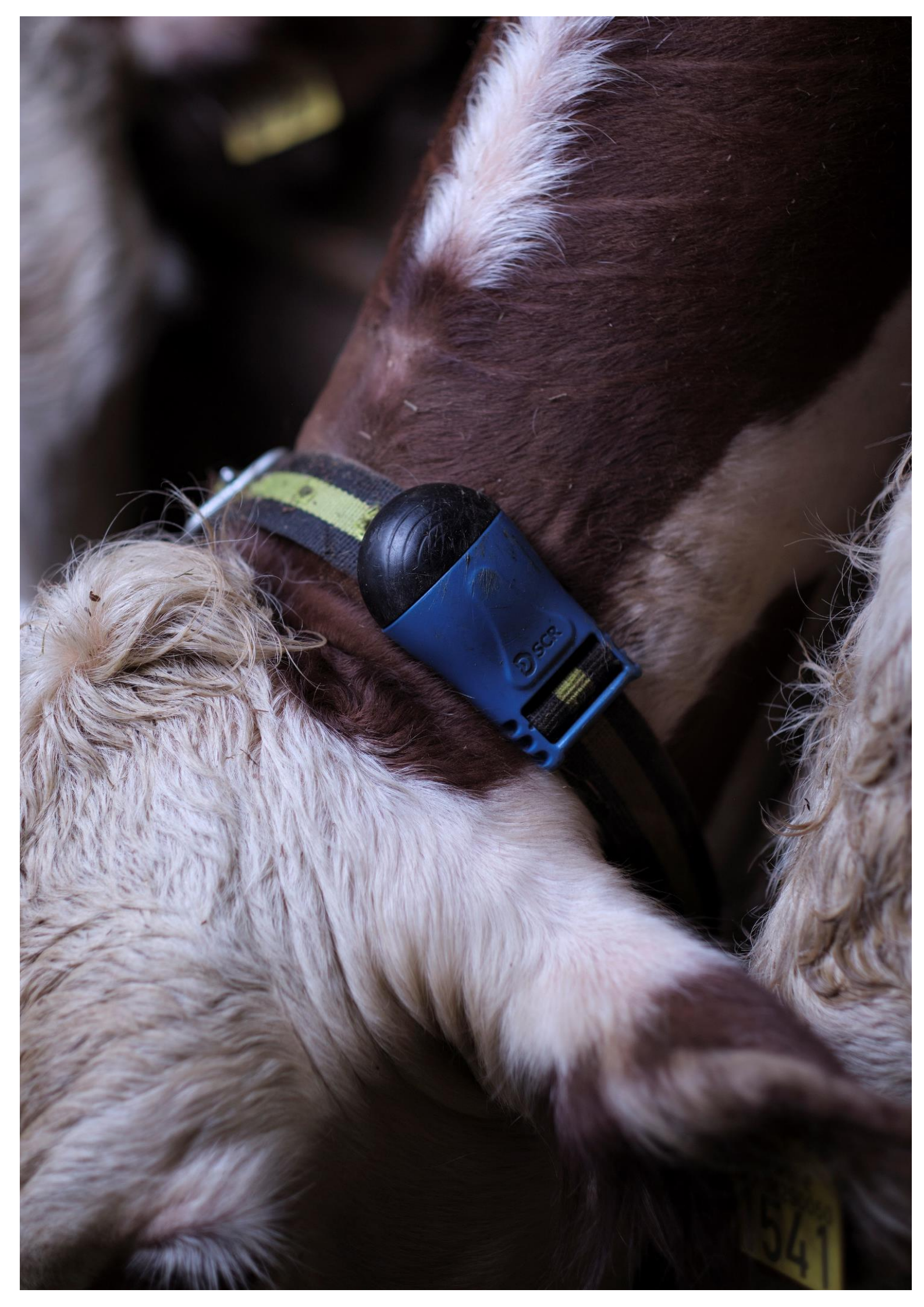

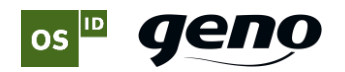

## 1. Monter controlleren

- Monter controlleren der du mener den vil gi best dekning av dyrene som skal overvåkes. Vær oppmerksom på at antennen som skal lese transponderne sitter innebygd i controlleren. Antennen må derfor monteres i husdyrrommet. Nettverkskabel må strekkes fra controlleren til strømforsyning / internettaksess, typisk plassert på kontor.
- 2) Koble controller / strømforsyning til nettverket ditt som vist nedenfor.

#### Verdt å vite:

- Du må bruke strømforsyninga som følger med i pakken med SenseHub-controlleren.
- Strømforsyninga kobles til internettrouter med kort grå kabel, og til controller med lang svart kabel.
- NB: Strømforsyninga er ikke vanntett og må derfor plasseres innendørs.
- Nettkabel: Bruk kun de to originalkablene som følger med i pakken.
- Antennen sitter innebygd i controlleren og tar imot signaler også når internett er nede.
- Dekning: Maks 500 m x 200 m (teoretisk, ved fri sikt).
- Du kan seriekoble flere antenner til controlleren for å få større rekkevidde. Ekstra antenner bestiller du som ekstrautstyr.

#### **Teknisk oppkobling**

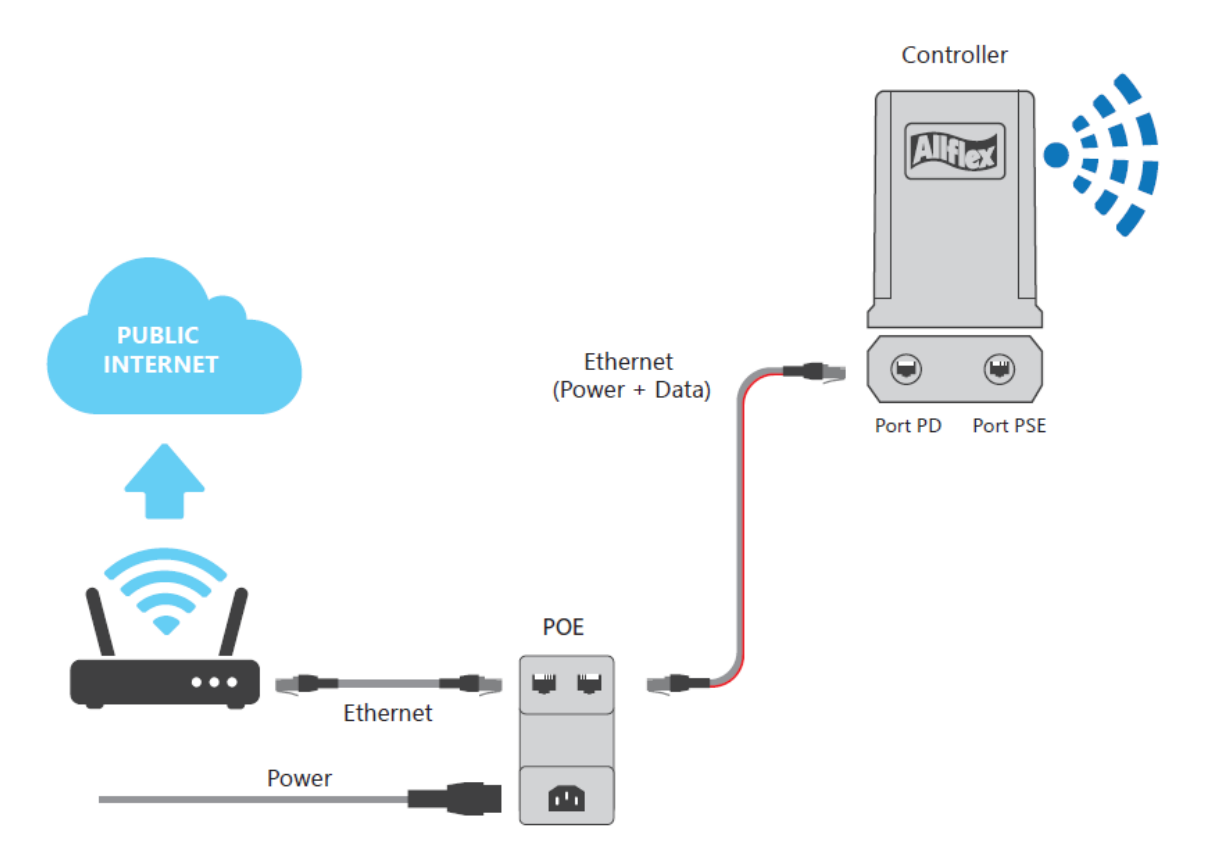

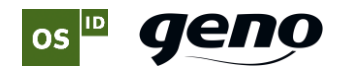

# 2. Installer programvare på PC

#### A) Last ned verktøyfil

Følg linken nedenfor for å laste ned verktøyfil for SenseHub: **SenseHubTools-Setup**. Denne filen trenger du for å installere systemet. Her finner du også komplett brukermanual.

Link: https://www.osid.no/sensehub-bruksanvisninger/

#### B) Installer programvare for controlleren

Controlleren må være koblet til lokalt nett/internett. PC-en du benytter ved førstegangs registrering må også være tilkoblet samme nett (samme fysiske internettrouter).

- 1) Høyreklikk på nedlastet fil **SenseHubTools-Setup.exe** og velg **Kjør som Administrator.** Dette installer programvaren «SenseHub WebApp» som du trenger for å registrere controlleren og få tilgang til systemet.
- 2) Et ikon vil dukke opp på skrivebordet på PC-en. Høyreklikk på ikonet, velg **Egenskaper** og klikk på **Avansert** under arkfanen *Snarvei*.
- 3) Sett kryss i feltet for Kjør som administrator og klikk på OK to ganger.

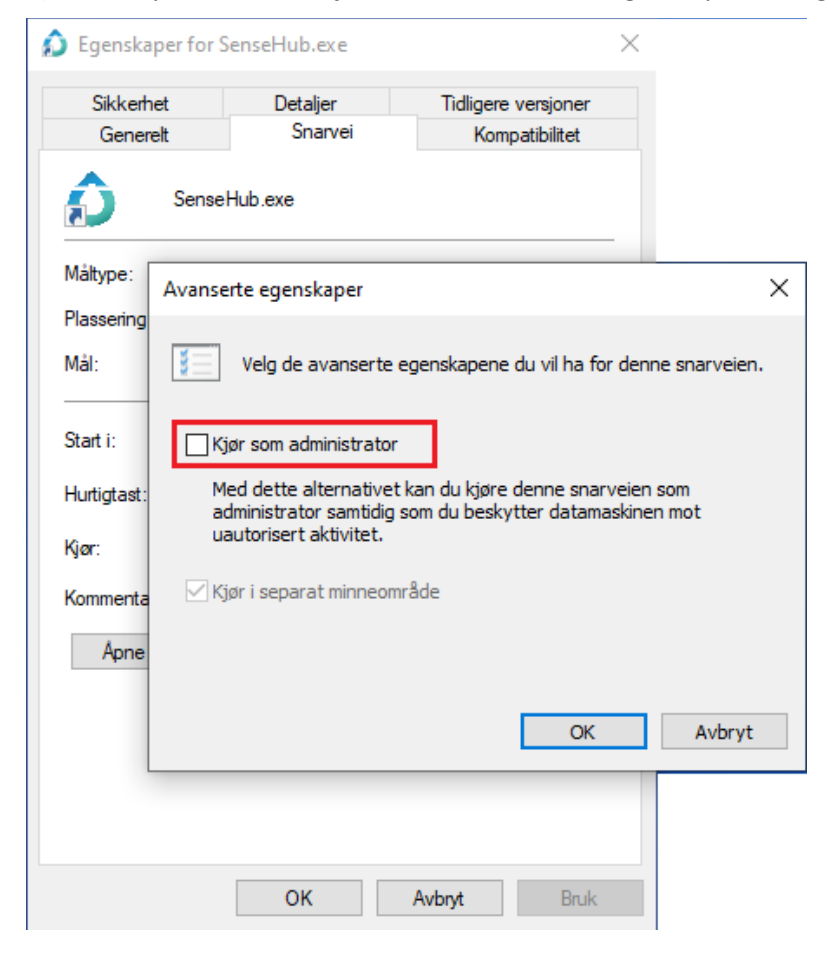

Programvaren er nå installert, og din SenseHub er klar til registrering.

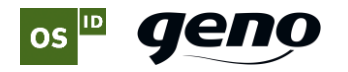

# 3. Registrer SenseHub

- 1) Dobbeltklikk på SenseHub-ikonet på skrivebordet.
- 2) Programmet starter opp og vil søke etter en SenseHub-controller i nettverket. Dette vil kunne ta noe tid. Programmet sjekker også programvareversjon og laster automatisk ned og installerer ny versjon dersom dette finnes.

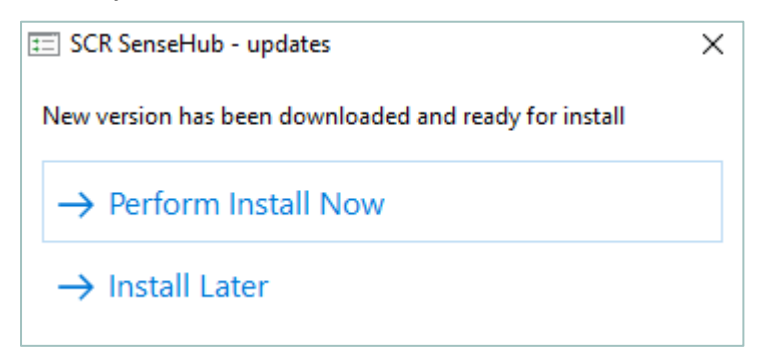

3) Når du ser velkomstbildet **Welcome to SenseHub**, velger du **Register** og følger anvisningene for å registrere en konto for systemet ditt. *NB: Du kan ikke bruke spesialtegn som æ, ø, å osv. under registreringsprosessen.* 

| Device Registration                                        |                     |
|------------------------------------------------------------|---------------------|
| In order to set-up the farm Please register<br>your device | A                   |
|                                                            | Welcome to SenseHub |
| Trial Mode Register                                        |                     |
| m Version: 4.3.0.17346                                     |                     |

OBS: I løpet av registreringsprosessen blir ditt SenseHub-system tildelt en Farm ID. Denne kreves når du skal logge deg på SenseHub-systemet senere, så husk å notere deg ID-en.

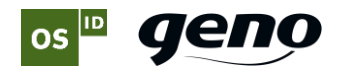

# 4. Tilgang til systemet og igangkjøring

Nå har du installert systemet.

For å få nettbasert tilgang til systemet og konfigurere overvåkning av dyr, må du endre tilkoblingsmetode.

- 1) Se System tray, området med ikoner nederst i høyre hjørne av skjermen.
- 2) Finn ikonet for SenseHub. Høyreklikk på dette og velg Tools Connections setup.

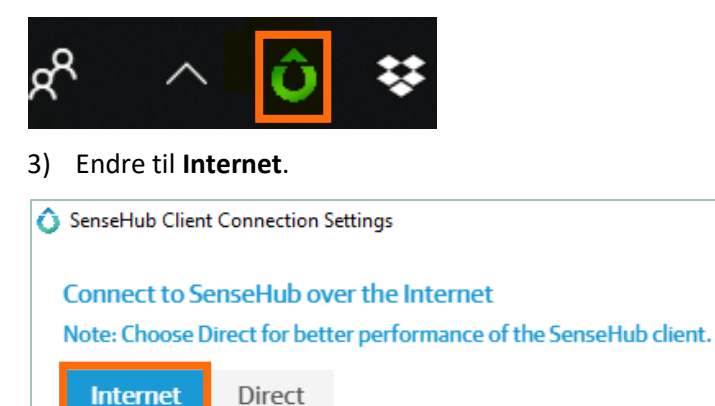

4) Logg deg inn med brukernavn og passord, og du er inne i programmet.

#### Når du senere skal logge deg på systemet:

- 1) Start en nettleser
- 2) Gå til adressen https://st.scrdairy.com/
- 3) Logg deg inn med Farm ID, brukernavn og passord

Systemet er nå klart til bruk! Hvordan du kommer i gang med bruk av selve SenseHub-systemet, leser du mer om i **Oppstartsguide**.

## 5. Last ned SenseHub-appen på mobilen

- 1) SenseHub App finnes for både Android og iPhone. Søk i App Store eller Google play etter appen **SenseHub**.
- 2) Last ned appen slik du laster ned andre apper.

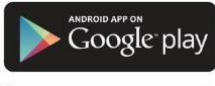

Kompatibel med Android 4.4 og senere versjoner

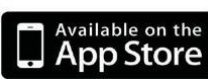

Kompatibel med iOS 9 og senere versjon

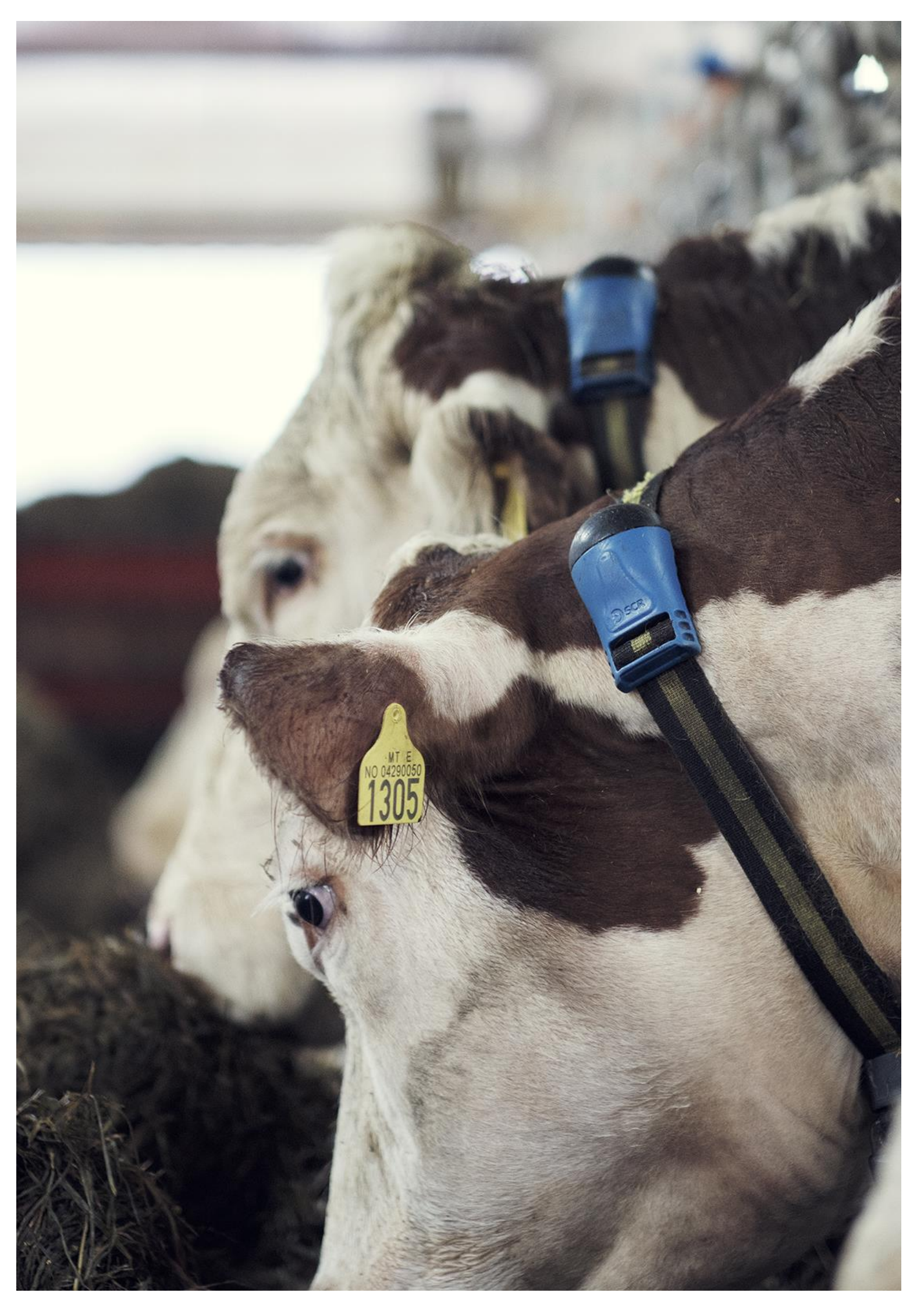

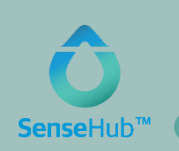

# Support og kontakt

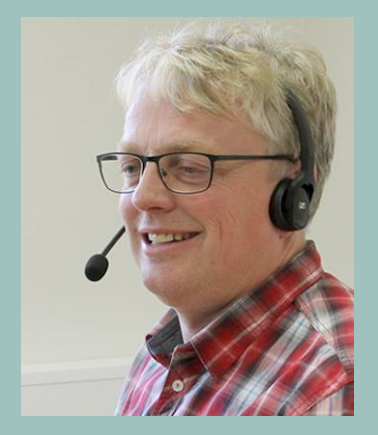

*Bernt Olav Langbekkhei* Support aktivitetsmåling

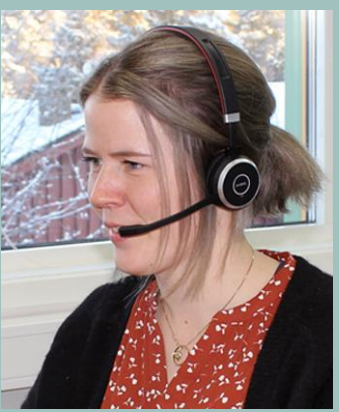

*Camilla Telnes* Support aktivitetsmåling

# Har du spørsmål om SenseHub- eller Heatime-løsningen du har kjøpt? Ta kontakt med oss i OS ID for support!

### Åpningstider

Kundesenteret vårt har åpent mandag – fredag, kl. 09.00 – 15.00

#### Kontaktinfo

Telefon kundesenter: (+ 47) 62 49 77 00 E-post: <u>post@osid.no</u>

#### Web

#### www.osid.no/support-sensehub

#### Samarbeider om aktivitetsmåling

OS ID og Geno samarbeider om å tilby aktivitetsmåleren SenseHub (nyeste generasjon av Heatime).

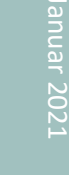

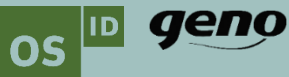